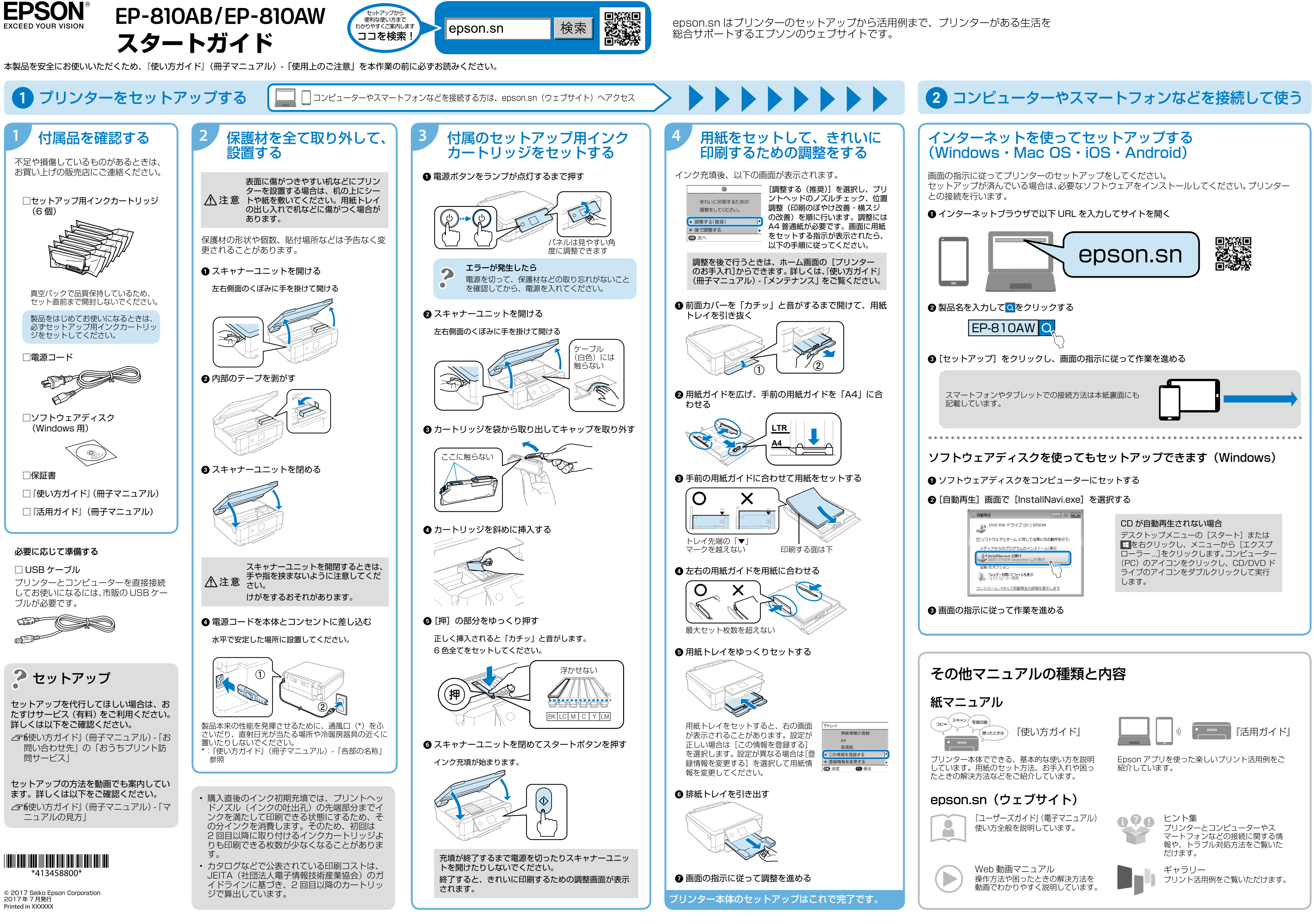

## □ スマートフォンやタブレットから印刷する

以下の説明では、スマートフォンやタブレットを総称してスマートフォンと記載します。 インターネット接続には 4G、LTE 回線などが使用されるため通信費がかかります。

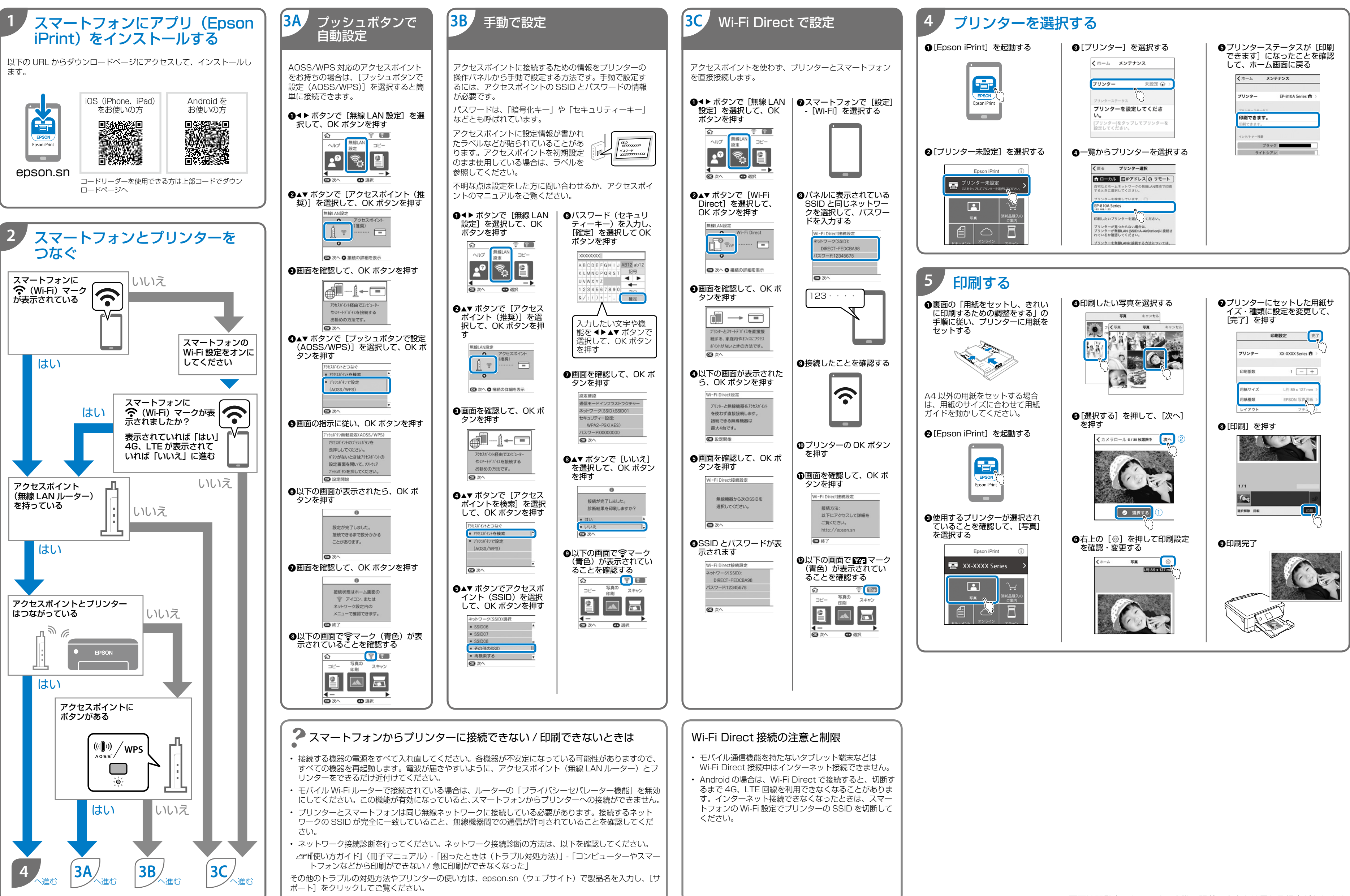